### Directories

We have following structure:

0

0

- images Store all images for this Readme
- feed-connector Data feed connector for non Java projects
  - conf
    - DibSportConfig.json Config file need to be updated with your credentials.
    - Dlogback.xml
  - logs Related log files can be found in here
  - $\square$  1.runServer.bat Script to start the connector
  - $\circ$   $\square$  2.runClient.bat Script to start a test client and output feed to console.
- feed-java Sample Java project using data feed libraries.
  - app−Runnable demo of the project
    - 🕨 🖿 conf
      - D libSportConfig.json Config file need to be updated with your credentials.
      - logback.xml
    - $\square$  run.bat Script to run the demo and print feed data to console.
  - code Source code of this project. Can be imported to Eclipse.
    - 🕨 🖿 bin
    - conf
      - D libSportConfig.json Config file need to be updated with your credentials.
      - Iogback.xml
    - 🔹 🖿 libs
    - logs Related log files can be found in here
      - src Java source code to get started with
        - PushModeHandler.java
        - D SportsFeedSubscriber.java

# Feed connector

This folder contains the feed connector that will be used by projects written in other languages (Python, .NET...). It also For more information, please consult the documentation.

Note You need to change D libSportConfig\_json file with your own credentials before running the connector.

### Feed Java

To run the demo, change libSportConfig.json file with your own credentials and execute run.bat script.

## Import Java sample project into Eclipse

The source code of the sample feed Java project above can be imported to Eclipse. Please follow the these steps:

1. Open Eclipse and start importing

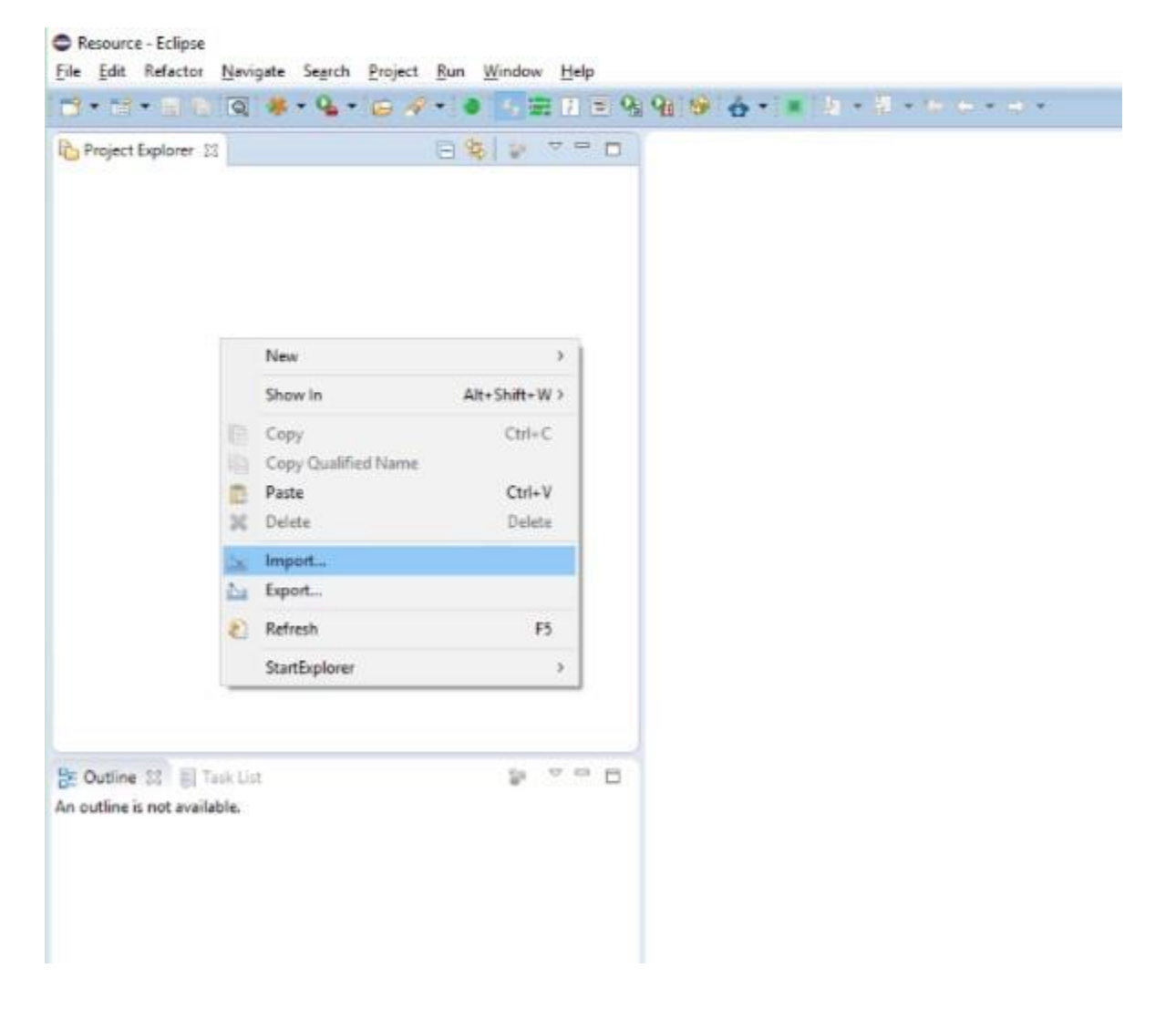

2. Select Existing projects into Workspace

| elect                                                                                                    |   | 1 |   |
|----------------------------------------------------------------------------------------------------|---|---|---|
| Create new projects from an archive file or directory.                                                                                                    | L |   |   |
| elect an import source:                                                                                                    |   |   |   |
| type filter text                                                                                                    |   |   |   |
| <ul> <li>General</li> <li>Archive File</li> <li>Existing Projects into Workspace</li> <li>File System</li> <li>Preferences</li> <li>Git</li> <li>Gradle</li> <li>Gradle (STS)</li> </ul> |   |   | ~ |
| <ul> <li>Maven</li> <li>Maven</li> <li>Oomph</li> <li>Run/Debug</li> <li>Tasks</li> <li>Team</li> <li>YMI</li> </ul>                                                                     |   |   | ~ |
|                                                                                                    |   |   |   |

3. Browse to the 🖿 code folder

| mport Projects                                                                                                    |                                                                 |   |                  |
|----------------------------------------------------------------------------------------------------|-----------------------------------------------------------------|---|------------------|
| Select a directory to search for existing Eclipse projects.                                                                                                    |                                                                 |   |                  |
| Select root directory:                                                                                                    | E:\Unity\demos\feed-java\code                                   | ~ | B <u>r</u> owse  |
| Select <u>archive file</u> :                                                                                                    |                                                                 |   | Browse           |
| <u>P</u> rojects:                                                                                                    |                                                                 |   |                  |
| deltafeedapp (E:\Unity\demos\feed-java\code)                                                                                                    |                                                                 |   | Select All       |
|                                                                                                    |                                                                 |   | Deselect All     |
|                                                                                                    |                                                                 |   | R <u>e</u> fresh |
|                                                                                                    |                                                                 |   |                  |
| Options Searc <u>h</u> for nested pro                                                                                                    | ojects<br>orkspace                                              |   |                  |
| Options<br>Searc <u>h</u> for nested pro<br>Copy projects into w<br>Hide projects that all                                                                          | ojects<br>orkspace<br>ready exist in the workspace              |   |                  |
| Options<br>Searc <u>h</u> for nested pro<br><u>C</u> opy projects into w<br>Hide projects that all<br>Working sets<br>Add project to work                           | ojects<br>orkspace<br>ready exist in the workspace<br>ing sets  |   |                  |
| Options<br>Search for nested pro<br>Copy projects into w<br>Hide projects that all<br>Working sets<br>Add project to work<br>Working sets:                          | ojects<br>orkspace<br>ready exist in the workspace<br>ing sets  | ~ | S <u>e</u> lect  |
| Options<br>Searc <u>h</u> for nested pro<br><u>C</u> opy projects into w<br>Hide projects that all<br>Working sets<br>Add project to work<br>W <u>o</u> rking sets: | ojects<br>orkspace<br>ready exist in the workspace<br>ting sets |   | S <u>e</u> lect  |

#### 4. Finish and run the main class

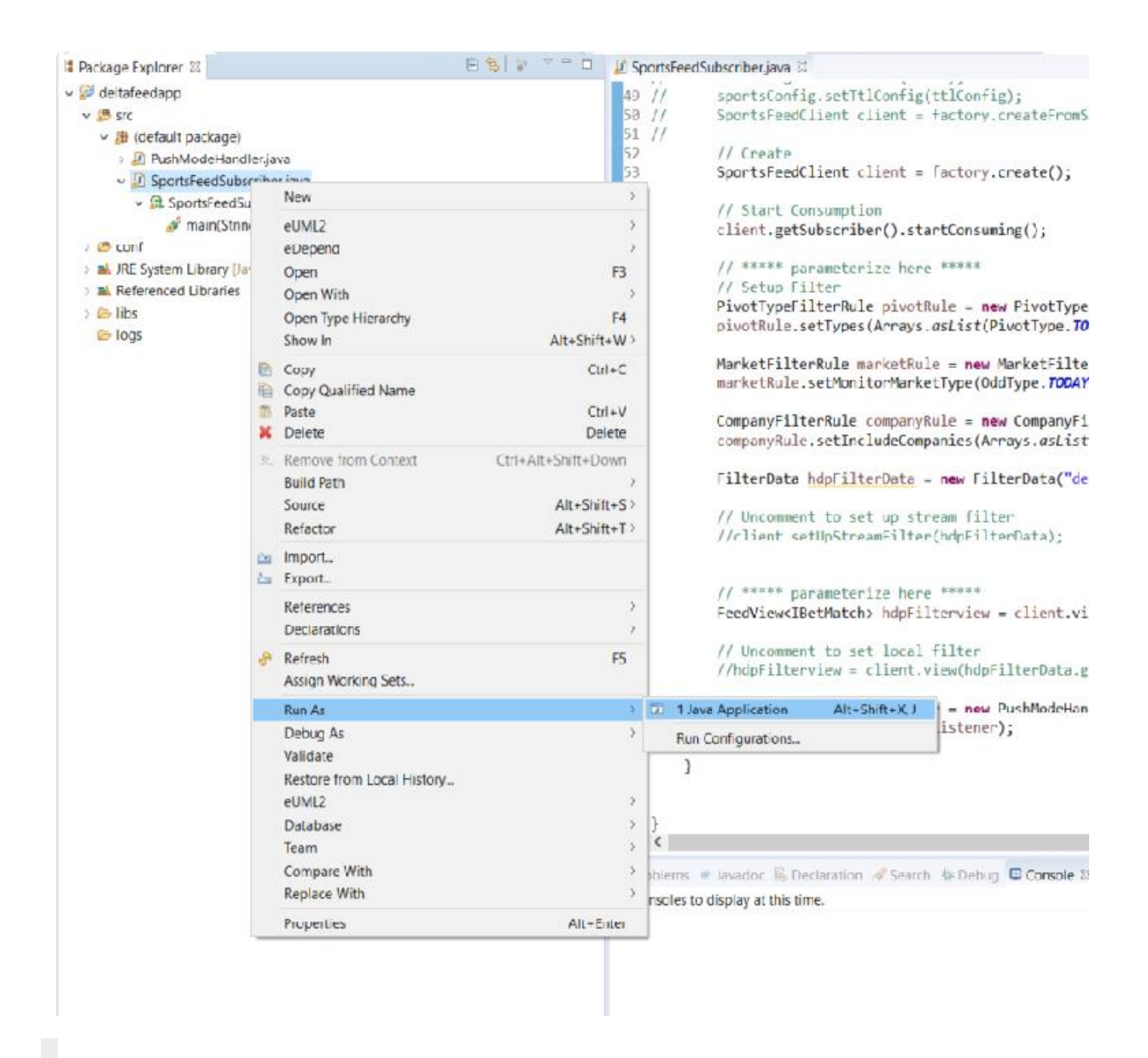

Note You need to change  $\Box$  libSportConfig\_json file with your own credentials before running the main class